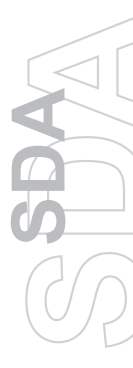

# Stručná príručka

# Čo je v krabici?

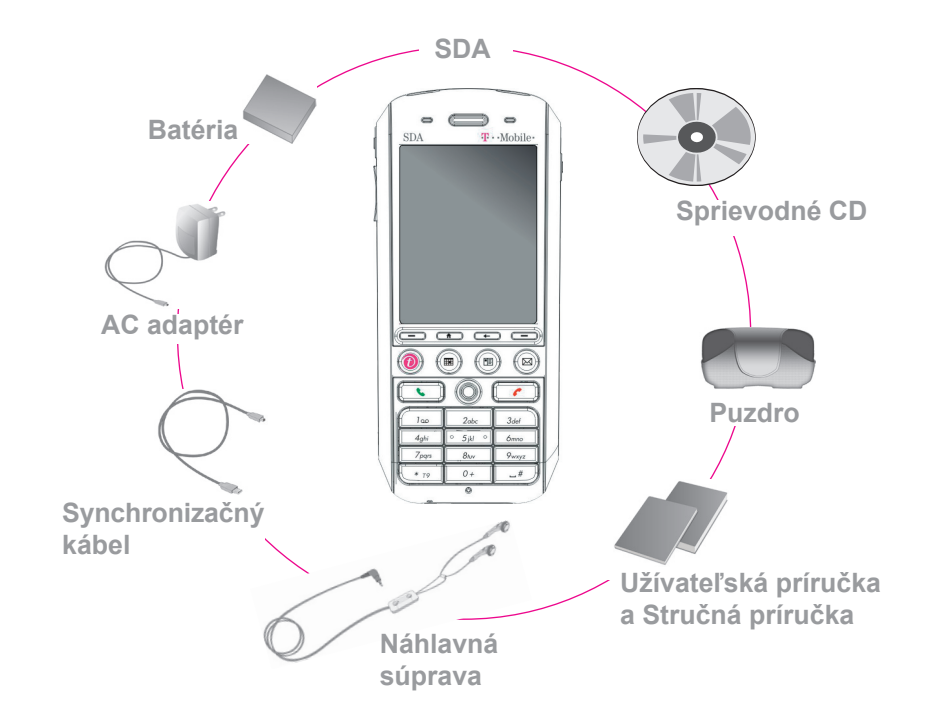

## Váš SDA

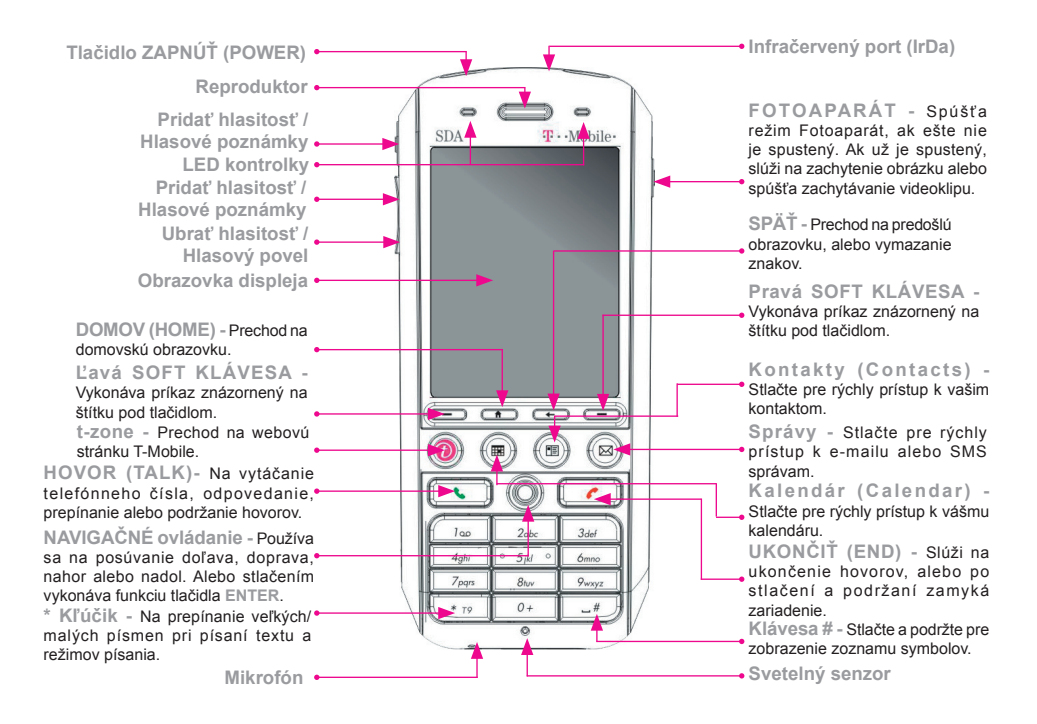

### 1. SIM karta a batéria

#### Vkladanie SIM karty

Stlačením a posunutím nadol otvorte kryt na zadnej strane a vyberte batériu pridvihnutím oboch strán na spodnom konci. Zdvihnite kovové lôžko SIM karty. Vložte SIM kartu pozlátenou plôškou kontaktov smerom nadol. Zatlačte kovové lôžko smerom nadol, aby zapadlo na svoje miesto.

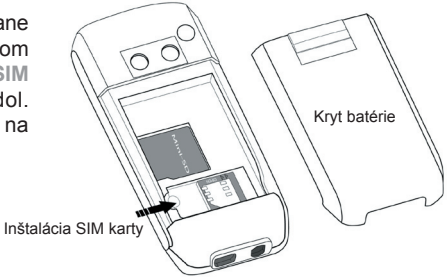

#### Vkladanie batérie

Vložte batériu tak, aby odokryté medené kontakty zodpovedali medeným kontaktom v telefóne, potom jemne zatlačte batériu nadol, aby dosadla na svoje miesto. Nasaďte kryt na telefón.

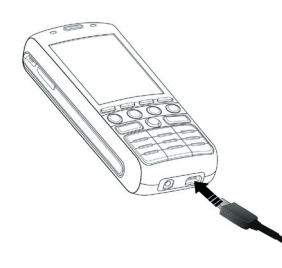

#### Nabíjanie batérie

Pred prvým zapnutím nabite úplne batériu vášho SDA. Pripojte napájací kábel k telefónu a jeho druhý koniec do elektrickej zásuvky. Batériu môžete nabiť aj pomocou **Synchronizačného kábla** zapojeného do USB portu počítača.

# 2. Zapnutie SDA a uskutočnenie hovoru

#### Zapnutie SDA

SDA zapnete (alebo vypnete) stlačením a podržaním tlačidla ZAPNÚŤ (POWER) po dobu 2-3 sekúnd. Objaví sa obrazovka vášho mobilného operátora a Domovská obrazovka (Home screen) SDA s výzvou na zadanie PIN.

#### Aktivácia vášho PIN

Aktivujte PIN (Personal Identification Number) nastavený vašim mobilným operátorom. Zadajte číslo PIN, potom stlačte ľavú SOFT KLÁVESU - Hotovo (Done).

| Enter PIN                             | ر¥\ي                                                                                                |
|---------------------------------------|----------------------------------------------------------------------------------------------------|
| Т                                     | • Mobile • • • • Mobile • • • • • Mobile • • • • • • • Mobile • • • • • • • • • • • • • • • • • • • |
| Enter PIN and pro<br>3 attempts remai | ess 'Done'.<br>ning.                                                                                |
| ****                                  |                                                                                                    |
|                                       |                                                                                                    |
|                                       |                                                                                                    |
|                                       |                                                                                                    |
|                                       |                                                                                                    |
|                                       |                                                                                                    |
|                                       |                                                                                                    |
| Done                                  |                                                                                                    |

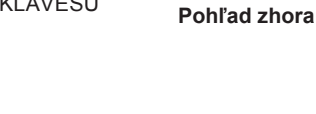

Tlačidlo ZAPNÚŤ (POWER)

ტ

#### Uskutočnenie telefónneho hovoru

Keď sa nachádzate na Domovskej obrazovke Home screen), vytočte telefónne číslo a stlačte HOVOR (TALK). Volať môžete aj priamo z vašich Kontaktov (Contacts) alebo z aplikácie Foto volajúceho (Photo Caller ID), tak ako je vysvetlené v Kapitole 2 Užívateľskej príručky.

# 3. Synchronizácia s ActiveSync

Ak používate na vašom stolnom alebo prenosnom PC program Outlook, môžete s SDA synchronizovať E-mail, Kontakty, Kalendár a ostatné dáta.

#### Inštalácia ActiveSync na PC

Vložte CD ActiveSync do CD mechaniky vášho PC. Postupujte podľa inštrukcií na obrazovke. Po dokončení inštalácie pripojte za účelom synchronizácie Synchronizačný kábel k vášmu SDA a druhý koniec k USB portu počítača.

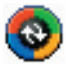

#### Vytvorenie partnerstva

Zapnite SDA. Keď PC zistí USB pripojenie, automaticky sa spustí Sprievodca novým partnerstvom ActiveSync. Postupujte podľa pokynov na obrazovke a zvoľte položky, ktoré chcete synchronizovať. Vaše dáta sa začnú medzi SDA telefónom a PC synchronizovať.

| New Partnership      |                                                                                                    | New Partnership                                                                                                    |      |
|----------------------|----------------------------------------------------------------------------------------------------|----------------------------------------------------------------------------------------------------|------|
| Set Up a Partnership |                                                                                                    | Select Synchronization Settings<br>Select the type of information you want to synchronize.                                                  | E    |
| t                    | mobile device and this computer. You can set up either a<br>standard partnership to synchronize data between your<br>device and this computer, or a guest partnership to simply<br>transfer data between your device and this computer. | To synchronize a particular type of information, select its check box. To stop<br>synchronization of that information, clear its check box. |      |
|                      | What kind of partnership would you like to establish between                                                                                                    | Mobile Device Desktop Computer                                                                                                    | T    |
|                      | your device and this computer?                                                                                                    | Calendar Microsoft Outlook                                                                                                    |      |
|                      | <ul> <li>Standard partnership</li> </ul>                                                                                                    | Contacts Microsoft Dutlook                                                                                                    |      |
|                      | I want to synchronize data between my device and<br>this computer, keeping data such as e-mail and<br>calendar items up-to-date in both places.                                                                                         | Indox Microsoft Uutlook     Iroks Microsoft Outlook                                                                                         |      |
|                      | C Guest partnership                                                                                                    |                                                                                                    |      |
|                      | I want to only copy and move information between my<br>device and this concuter, and and remove programs                                                                                                    |                                                                                                    |      |
|                      | or restore a backup image on a device whose memory<br>has been reset. I do not want to synchronize data.                                                                                                    | To find out more about and to customize what gets synchronized, click<br>on that information type in the list and then click Settings.      | s    |
|                      | <book next=""> Cancel Help</book>                                                                                                    | < <u>B</u> ack Next> Cancel                                                                                                    | Help |

# 4. Surfovanie na Internete

Na surfovanie na Internete alebo prístup k webovým e-mailovým účtom je potrebné nastaviť dátové pripojenie vášho SDA. Váš SDA už je nakonfigurovaný na služby operátora.

#### Nastavenie internetového pripojenia

Na Domovskej obrazovke (Home screen) zvoľte Štart (Start) > Nastavenie (Settings) > Dátové pripojenia (Data Connections). V poli Internetové pripojenie (Internet Connection) vyberte službu poskytovanú vašim mobilným operátorom. (Ďalšie informácie nájdete v časti Pripojenie na Internet v Kapitole 5 Užívateľskej príručky.)

#### Spustenie programu Internet Explorer

Zvoľte Štart (Start) > Internet Explorer. Vyberte zo zoznamu Obľúbené (Favourites) niektorú položku a potom stlačte ľavú SOFT KLÁVESU - Prejsť (Go). Zvoľte zo zoznamu webových stránok alebo vyberte z ponuky Panel s adresou (Address Bar) a zadajte URL adresu stránky, ktorú chcete otvoriť. Potom stlačte ľavú SOFT KLÁVESU - Prejsť (Go).

#### Pripoienie k Obľúbeným T-Mobile (T-Mobile Favourites)

Prehliadač Opera vám umožňuje rýchlo a pohodlne sa pripojiť k webovej stránke Obľúbené T-Mobile (T-Mobile Favourites). Ak chcete spustiť prehliadač Opera, jednoducho zvoľte na Domovskej obrazovke (Home screen) ikonu Internet.

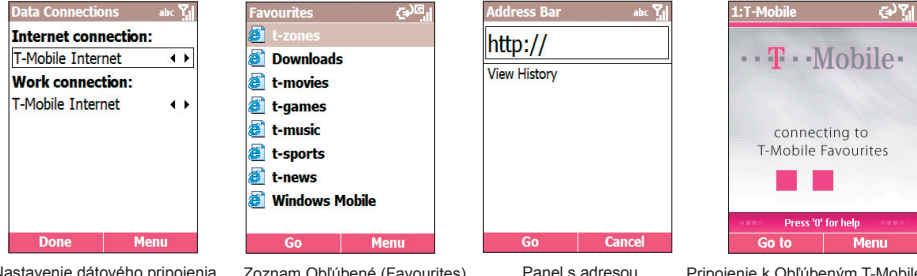

Nastavenie dátového pripojenia

Zoznam Obľúbené (Favourites)

# 5. Používanie fotoaparátu

Váš SDA je vybavený fotoaparátom (objektív sa nachádza na zadnej strane zariadenia). Môžete zachytávať fotografie a krátke videá, potom si ich prezerať, spravovať ich a manipulovať s nimi pomocou aplikácie **Album**, tak ako je vysvetlené v kapitole 3 Užívateľskej príručky. Nové zachytené alebo existujúce súbory môžete taktiež priamo posielať cez e-mail alebo ako MMS a upravovať statické obrázky. Pri stiahnutých DRM-chránených súboroch aplikácia Album rozpoznáva a riadi sa špecifikáciami Digital Rights Management.

#### Zachytávanie obrázku alebo nakrúcanie krátkeho videa

Zvoľte Štart (Start) > Fotoaparát (Camera) alebo jednoducho stlačte na vašom SDA FOTOAPARÁT, tak ako je znázornené nižšie, čím prepnete do režimu Fotoaparát (Camera). Obrazovka funguje ako hľadáčik. Z ponuky zvoľte požadovaný Režim zachytávania (Capture Mode) – Fotografia (Photo), Video, MMS Video, Foto volajúceho (Photo ID) alebo Obrázková téma (Picture Theme) a prispôsobte si možnosti. Ak chcete zachytiť fotografiu, stlačte na vašom SDA FOTOAPARÁT alebo ENTER alebo ľavú SOFT KLÁVESU - Zachytiť (Capture). Ak sa jedná o video, stlačením niektorého z týchto tlačidiel spustíte a zastavíte nahrávanie.

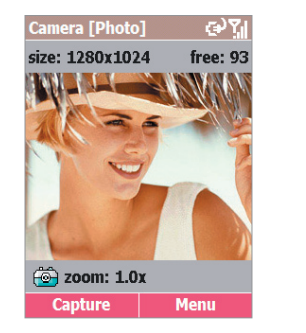

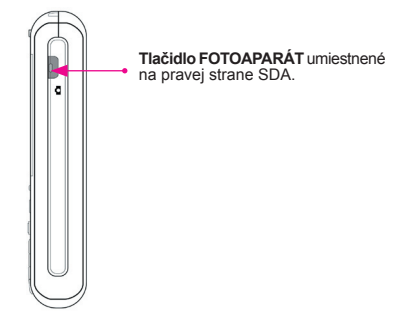

# 6. Písanie textu, čísiel a symbolov

Ako začať nový riadok: Stlačte ENTER.

Ako vymazať jeden znak: Stlačte raz SPÄŤ.

Ako vymazať všetky znaky v poli: Stlačte a podržte SPÄŤ.

Ako zadať symbol: Stlačte a podržte klávesu #, vyberte požadovaný symbol a potom zvoľte Hotovo (Done).

#### Režimy písania

Ako zvoliť alebo zmeniť režimy písania: Stlačte a podržte klávesu \*, objaví sa ponuka; potom zvoľte požadovaný režim. Ikona signalizujúca aktuálny režim písania je zobrazená v lište záhlavia:

**abt** Jednoduchý režim: Pre zadanie prvého písmena abecedy zobrazeného na klávese stlačte túto klávesu raz. Ak chcete zadať druhé písmeno, stlačte dvakrát rýchlo za sebou, a tak ďalej.

**t9** Režim T9 English: Stlačte číselnú klávesu, ktorá obsahuje písmená vkladané do slova a slovo sa bude dokončovať podľa predpokladu, dopĺňajúc vaše zadané písmená jedno za druhým. Ak sa predpoklad nezhoduje so slovom, ktoré hľadáte, zadajte ďalšie písmeno slova.

123 Číselný režim: Stlačte klávesu obsahujúcu číslo, ktoré chcete zadať.

### 7. Nastavenie e-mailu a MMS správ

#### Nastavenie e-mailovej služby

Ak nechcete byť počas cestovania bez svojej e-mailovej pošty, môžete ľahko kontrolovať svoje dôležité e-maily pomocou SDA. Sprievodca e-mailom (EmailWiz) vám umožňuje v niekoľkých krokoch nastaviť vaše POP3 alebo IMAP e-mailové konto a ihneď spustiť kontrolu a úpravu e-mailov. Môžete si taktiež prezerať prílohy vo formáte \*.doc, \*.rtf, \*.xls, \*.ppt a \*.pps.

| Zvoľte Štart (Start) ><br>Správy (Messages) ><br>Sprievodca e-mailom<br>(EmailWiz) a potom Ďalej<br>(Next). Zadajte svoju e-<br>mailovú adresu a znovu<br>zvoľte Ďalej (Next).<br>Sprievodca e-mailom<br>(EmailWiz) sa pokúsi nájsť<br>zhodu s poskytovateľmi<br>služby, ktorí sa nachádzajú | EmailWiz abc Yil<br>Email<br>Enter your email address: | Ak sa zhoda nájde,<br>zobrazí sa na pravej<br>strane obrazovky.<br>Zadajte svoje heslo a<br>zvoľte Ďalej (Next),<br>čím dokončíte<br>nastavenie. Teraz ste<br>pripravení na kontrolu<br>svojho e-mailu! | EmailWiz     abc Yr       Details       your email provider:       AOL     Image: A triangle of the second second seco |
|----------------------------------------------------------------------------------------------------|--------------------------------------------------------|----------------------------------------------------------------------------------------------------|----------------------------------------------------------------------------------------------------|
| v databáze uloženei v                                                                                                    | HEAL HEILU                                             |                                                                                                    | HEAL PIEllu                                                                                                    |

Ak chcete na cestách písať e-maily, je potrebné určiť server Pošty na Odchádzajúci (Outgoing). Zvoľte **Štart (Start) > Správy (Messages) > Písanie správ (Messaging)**. Na obrazovke Písanie správ (Messaging) zvoľte **E-mail** a potom vyberte **Ponuka (Menu) > Možnosti (Options)**. Na obrazovke Možnosti (Options) zvoľte **Nastavenie konta (Account Setup)** a potom vyberte zo zoznamu e-mailové konto. Nasledujúca obrazovka ukazuje vaše Užívateľské meno (User Name) a E-mailovú adresu (E-mail Address). Na nasledujúcich dvoch obrazovkách zvoľte **Ďalej (Next)**. Potom môžete upraviť váš server Prichádzajúci (Incoming) a Odchádzajúci (Outgoing). Na ďalšej strane je znázornený príklad tejto obrazovky.

SDA

Po určení vášho servera Odchádzajúci (Outgoing) môžete na niekoľkých nasledujúcich obrazovkách nastaviť možnosti sťahovania (napr.: celá správa alebo určiť počet bytov, ako často sa automaticky pripojiť a kontrolovať správy, atď.). Vaša e-mailová služba je teraz kompletne nastavená.

#### Multimediálne správy MMS

S MMS správami T-Mobile môžete pomocou vášho SDA zachytávať fotografie a videá a priamo ich posielať na číslo mobilného telefónu alebo e-mailovú adresu spolu s textom a zvukom.

Zvoľte Štart (Start) > Správy (Messages) > MMS. Potom zvoľte na obrazovke MMS položku Nová (New). Do poľa Komu (To) zadajte číslo mobilného telefónu alebo e-mailovú adresu. Môžete si vybrať pripojenie obrázku, videa, zvuku a/alebo vložiť krátku textovú správu. Po dokončení odošlite MMS správu pomocou Odoslať (Send).

Ak chcete zmeniť nastavenia týkajúce sa MMS, otvorte obrazovku Nastavenie (Preferences), tak ako je znázornené napravo. Zvoľte Štart (Start) > Nastavenia (Configurations) > Nastavenie MMS (MMS Settings).

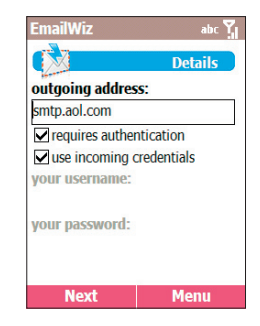

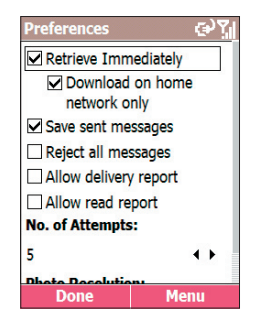

# 8. Programové ikony

Dole vidíte niektoré aplikácie dostupné v ponuke/podponukách menu Štart vo vašom SDA. Ak chcete niektorú z nich spustiť, zvýraznite ju v ponuke a potom stlačte tlačidlo ENTER alebo stlačte na číselnej klávesnici číslo zobrazené naľavo od názvu programu. Niektoré z nich sú taktiež priradené hardvérovým tlačidlám.

### 🔄 Správy (Messages)

Umožňuje čítanie prijatých e-mailov, MMS a SMS správ alebo vytváranie nových.

### Kontakty (Contacts)

Otvára váš zoznam kontaktov v abecednom poradí.

### Kalendár (Calendar)

Zaznamenávanie pre vás dôležitých udalostí a nastavenie alarmov na pripomínanie nastávajúcich udalostí.

### Nastavenie (Settings)

Prispôsobenie vášho telefónu vašim potrebám.

### 🤶 Internet Explorer

Internetový prehliadač, návštevy obľúbených stránok pomocou SDA, nech sa nachádzate kdekoľvek.

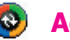

### ActiveSync

Uchováva pravidelne synchronizované vaše Kontakty, Úlohy, E-mail a udalosti Kalendára z vášho počítača aj telefónu.

### Register hovorov (Call Register)

Zobrazuje informácie o telefónnych hovoroch, uskutočnených a prijatých, napríklad dĺžku posledných hovorov a zmeškané hovory.

### 省 MSN Messenger

Udržiava styky s vašimi priateľmi prihlásenými k tejto voľne dostupnej službe v reálnom čase .

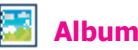

Prezerajte si, organizujte a manipulujte s vašimi obrázkami, videoklipmi a zvukovými súbormi.

### 🙆 Fotoaparát (Camera)

Táto aplikácia spúšťa režim Fotoaparát, ktorý vám umožňuje zachytávať obrázky a videoklipy pomocou niektorého z piatich režimov zachytávania.

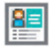

Foto volajúceho (Photo Caller ID)

Priradí fotky alebo animované GIF súbory vašim Kontaktom tak, aby sa ich fotografie zobrazili na obrazovke vášho SDA vždy, keď vám zavolajú.

# 🚺 Úlohy (Tasks)

Uchováva záznamy, čo je potrebné vykonať alebo vás telefón upozorňuje na dôležité nevybavené záležitosti.

### Hlasové poznámky (Voice Notes)

R Zaznamenáva vaše myšlienky prostredníctvom zabudovaného zvukového záznamníka a ukladá ich pre neskoršie prehrávanie.

# 🖻 Windows Media Player

Prehrávajte hudbu a sledujte videoklipy, nech sa pohybujete kdekoľvek.

### 🕖 t-zones

Otvorí webovú stránku T-Mobile, na ktorej máte prístup k vášmu e-mailu, správam (t-news), športu (t-sports), hudbe (t-music), hrám (t-games) a ďalším.

# 🜔 Opera

Otvára webovú stránku Obľúbené T-Mobile (T-Mobile Favourites).

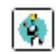

### Správca Java (Java Manager)

S aplikáciou Správca Java MIDlet môžete sťahovať a organizovať doplnkové Java hry a aplikácie.

### Správca SIM karty (SIM Manager)

Je to aplikácia SIM Toolkit (v závislosti na službách, ktoré máte predplatené).

# 9. Indikátory stavu

Indikátory stavu sú zobrazené v záhlaví v hornej časti obrazovky SDA.

| $\times$   | Nová správa                    | <b>Y</b> .(    | Intenzita signálu                   |
|------------|--------------------------------|----------------|-------------------------------------|
| 80         | Nová hlasová správa            | ۳ <sub>×</sub> | Rádio vypnuté                       |
| 1          | Nová okamžitá správa (MSN)     | G              | GPRS dostupné                       |
| <u>C</u> . | Hlasové volanie aktívne        | G.II           | GPRS v činnosti                     |
| -fil       | Dátové volanie aktívne         | ۹×             | Zvonenie vypnuté                    |
| C.,        | Presmerovanie hovoru           | abc            | Jednoduchý režim písania<br>malými  |
| <b>C</b>   | Podržaný hovor                 | Abc            | Jednoduchý režim písania<br>veľkými |
| e.         | Zmeškaný hovor                 | ARC            | Jednoduchý režim písania,           |
| 2          | "1" označuje Linku 1; "2"      |                | Caps Lock                           |
| 2          | označuje Linku 2               | t9             | Režim písania T9 malými             |
| (          | Batéria nabitá                 | Т9             | Režim písania T9 veľkými            |
| <u>_</u> ! | Batéria vybitá (menej než 4 %) | â              | Identifikácia volajúceho vypnutá    |
| č          | Batéria chybná                 | ē              | Identifikácia volajúceho zapnutá    |
| æ          | Nabíjanie batérie              | 'D'            | Vibračný režim zapnutý              |